# Graphically Creating and Activating a Python Virtual Environment in Anaconda Navigator.

- A) Select Environments tab on left column.
- B) Click Create button at bottom of second column.

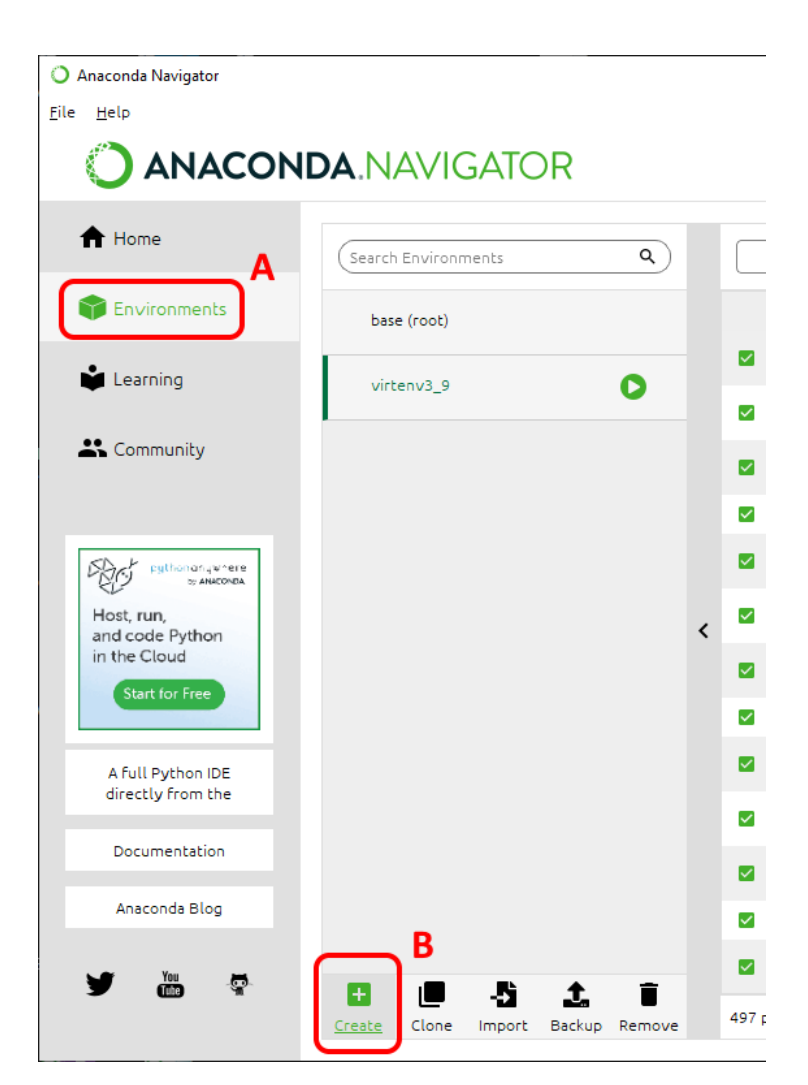

| Create new environment |                   |                |                |          | ×      |
|------------------------|-------------------|----------------|----------------|----------|--------|
| C Name:                | virtenv3_10       |                |                |          |        |
| Location:              | C:\Users\matteson | i\Anaconda3\en | vs\virtenv3_10 |          |        |
| Packages:              | Python            | 3.10.5         |                | <b>~</b> |        |
| D                      | R                 | 4.1.3          |                | ~        |        |
|                        |                   |                | Cancel         |          | Create |

C) Enter **name** for virtual environment.

D) Place **checkmark** next to Python and select **version** from dropdown menu.

- E) Select new virtual environment name.
- F) Click Create.
- G) Click **Run button** to right of environment name.
- H) Select **Open with Python.**

# Create and activate different Python version from Anaconda Terminal

- A) Select Environments in left column.
- B) Select **base (root)** in second column.
- C) Click **Run button** (white arrow in green circle).
- D) Select Open Terminal
- E) Type:
  - Conda update conda
  - Conda search "^python\$"
- F) Select desired version from those available.
  - conda create -n DesiredNameForPythonVirtualEnvironment python=x.x anaconda (Example: conda create -n virtenv3\_9 python=3.9.12 anaconda)
- G) Activate the new virtual environment.
  - conda activate DesiredNameForPythonVirtualEnvironment (Example: conda activate virtenv3\_9)

## Install packages into the virtual environment from Anaconda base (root)

conda install -n DesiredNameForPythonVirtualEnvironment package

(Example: conda install -n virtenv3\_9 schedule)

#### Install package from within activated Python virtual environment

python -m pip install package

(Example: python -m pip install seaborn)

#### **Deactivate the new virtual environment**

conda deactivate

#### Quit Python Interactive Mode, return to virtual environment command prompt

At triple right arrow prompt (>>>) type quit()

## **Exit virtual environment command Prompt**

> exit

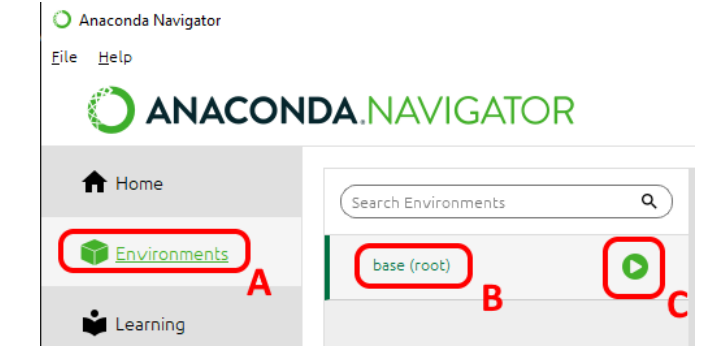